# **INSTALLATION IPTV** SeeConnect **TV**box K4

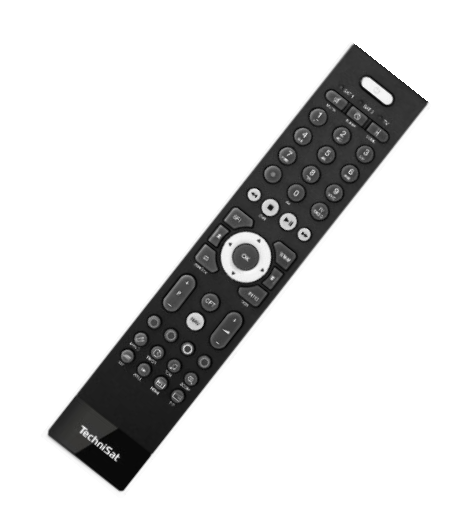

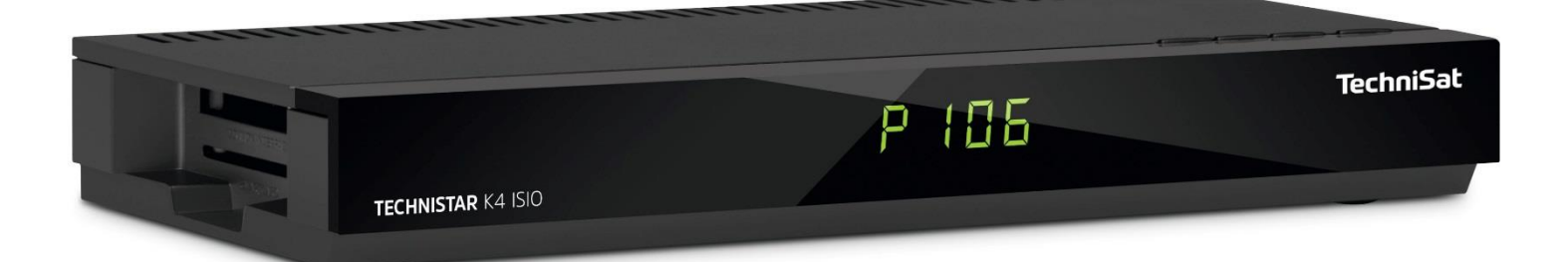

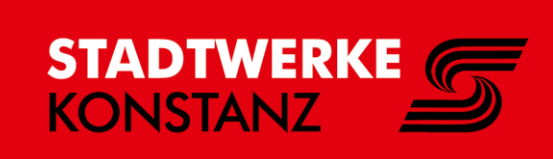

## SeeConnect Installation IPTV

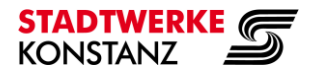

## TVbox K4

## Schritt 1: TVbox bereit legen.

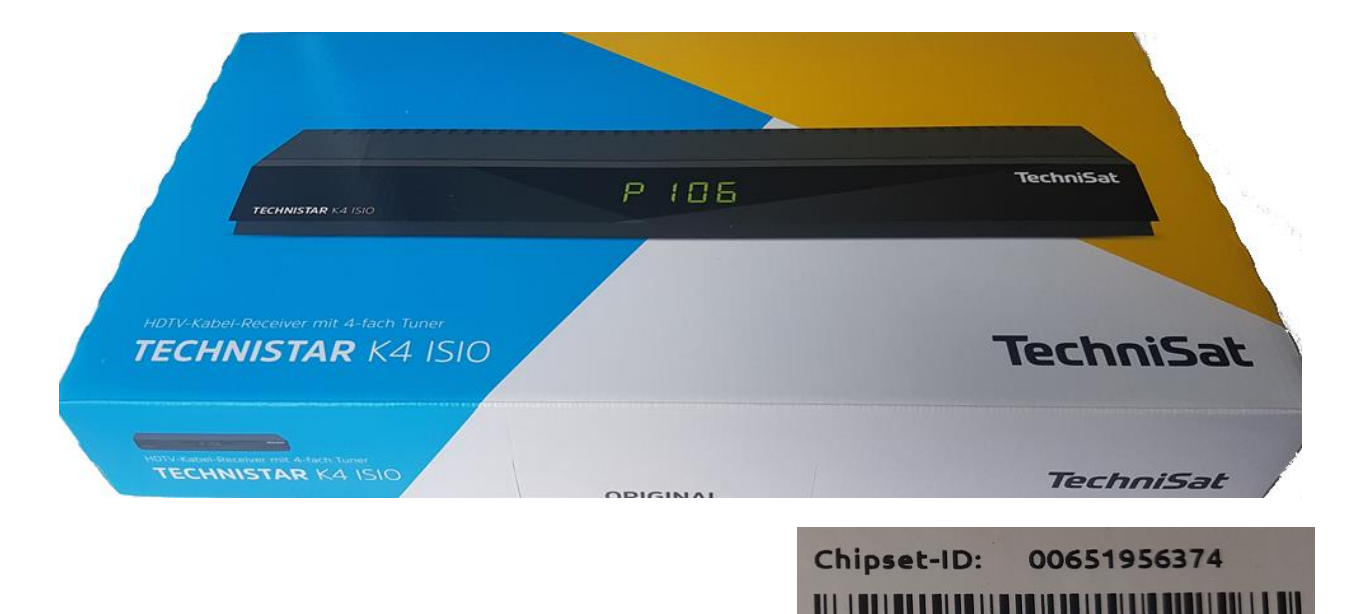

Schritt 2: TVbox auspacken.

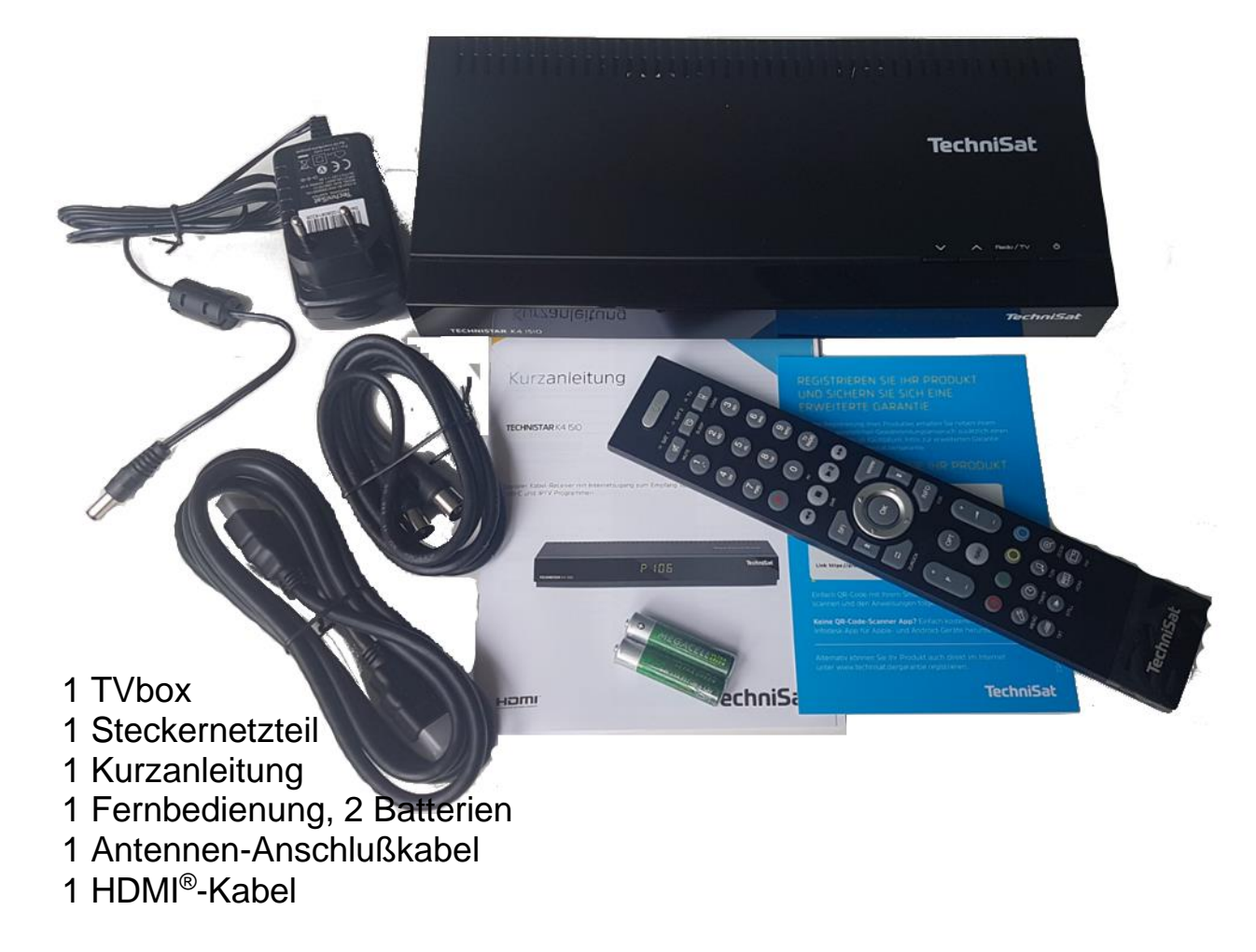

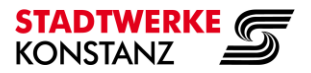

- Schritt 3: Steckernetzteil an Anschlussbuchse DC-Eingang anstecken.
  - Batterien in die Fernbedienung einlegen.
  - HDMI-Kabel zum TV-Gerät an HDMI-Ausgang anstecken.
  - Verbindung zum Internet-Router (FRITZ!Box) mit Netzwerk-Kabel (LAN) an Netzwerk-Buchse (10/100 Base ETHERNET) anstecken.

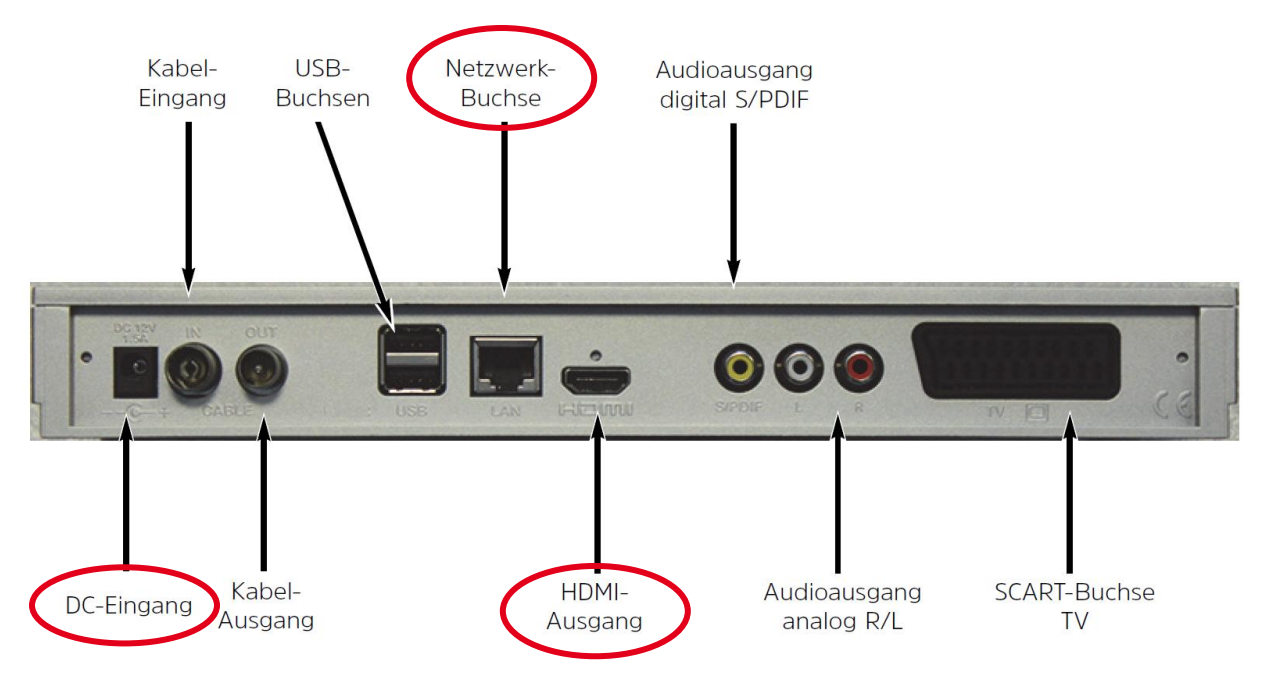

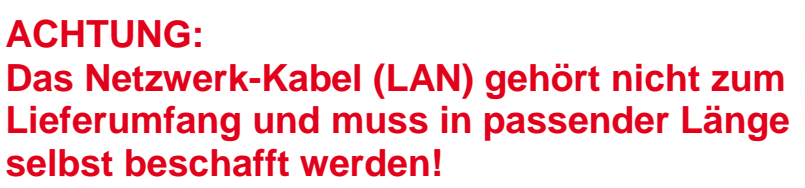

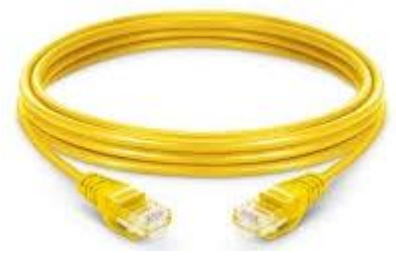

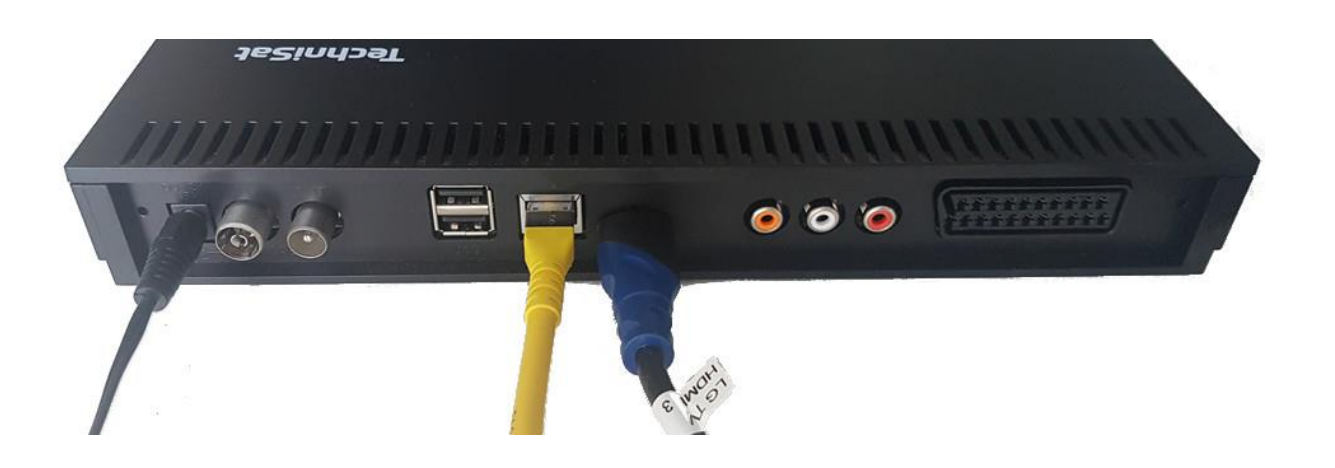

## SeeConnect Installation IPTV

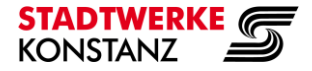

TVbox K4

## Schritt 4: Netzwerkkabel am LAN Port Ihrer FRITZ!Box anstecken.

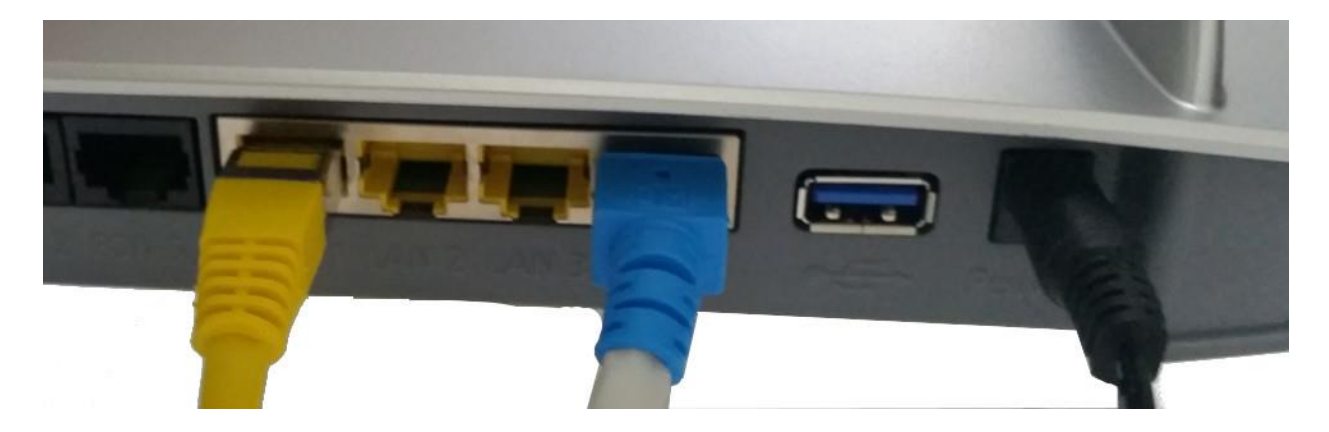

HDMI-Kabel an einen HDMI-Anschluss ihres Fernsehgerätes anstecken und auf diesen einstellen.

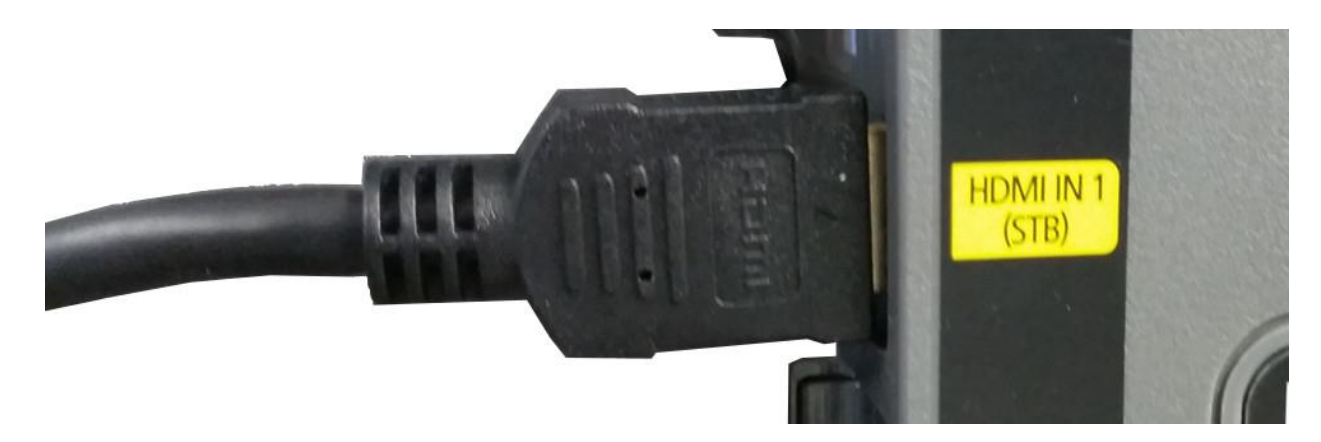

Schritt 5: TVbox einschalten.

Drücken Sie an der Fernbedienung die Taste 'Ein/Aus': 🖒

Die TVbox startet, im Display erscheint nach kurzer Zeit die Anzeige 'Auto', im TV sehen Sie das TechniSat Logo.

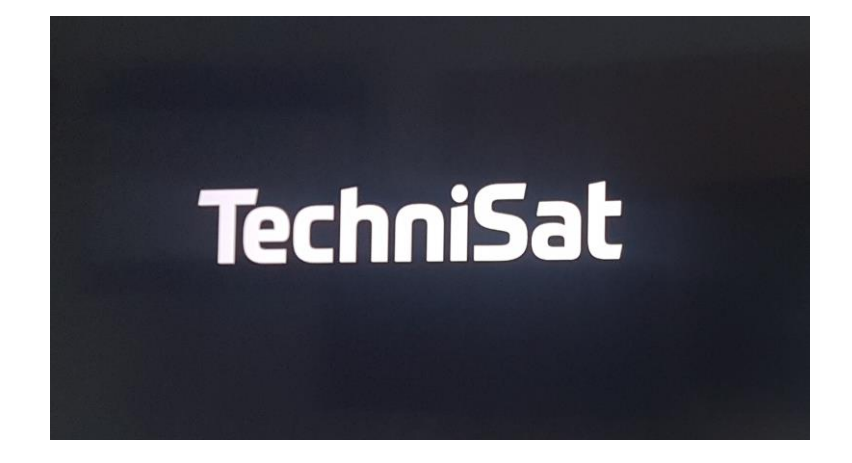

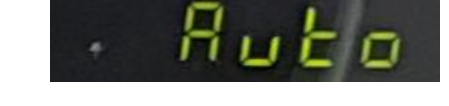

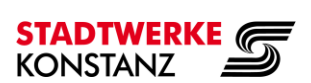

## Schritt 6: Nach kurzer Zeit erscheint im TV der Installationsassistent

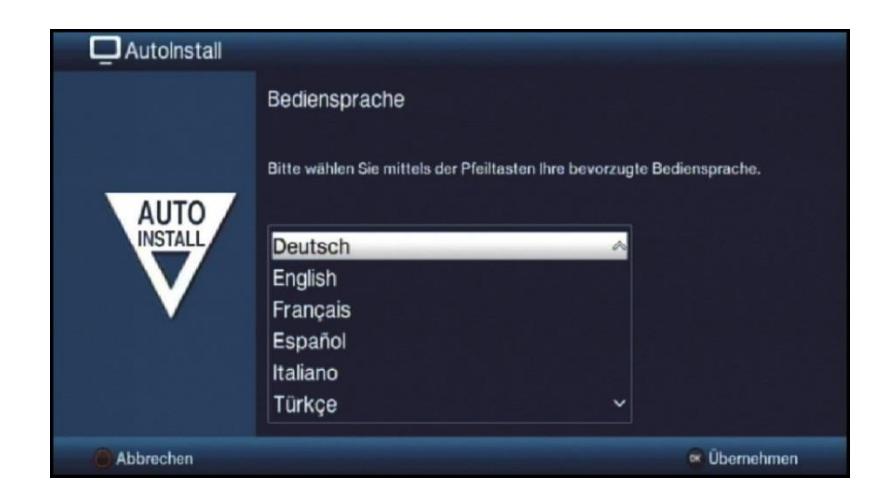

Schritt 7: An der Fernbedienung auf 'OK' dücken, dadurch <u>Deutsch</u> bestätigen.

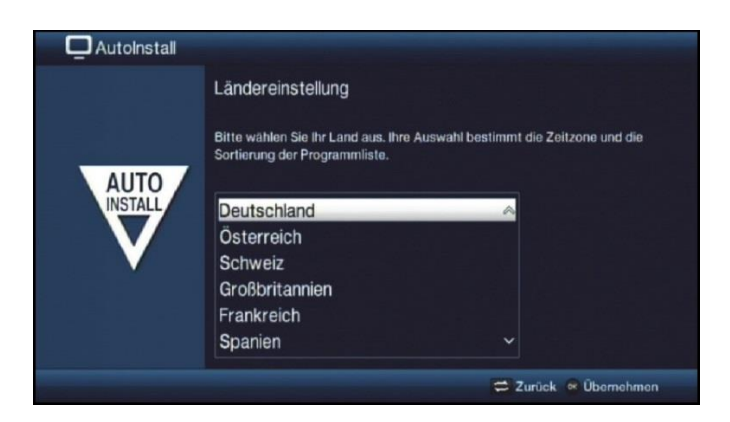

## Deutschland mit 'OK' bestätigen.

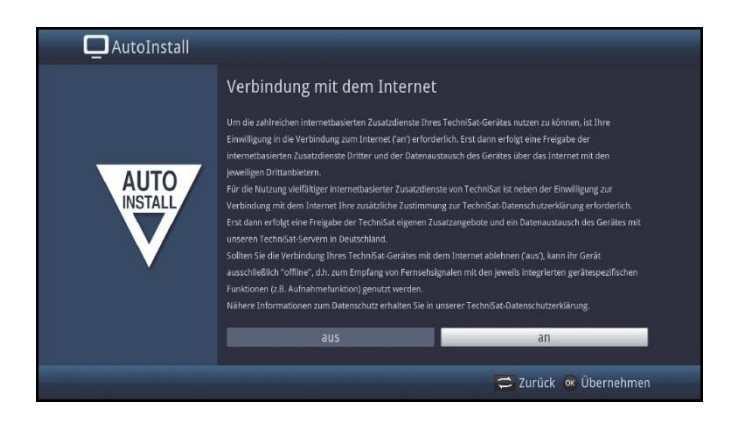

Mit Pfeiltaste ► auf <u>an</u> einstellen. Mit '**OK**' bestätigen.

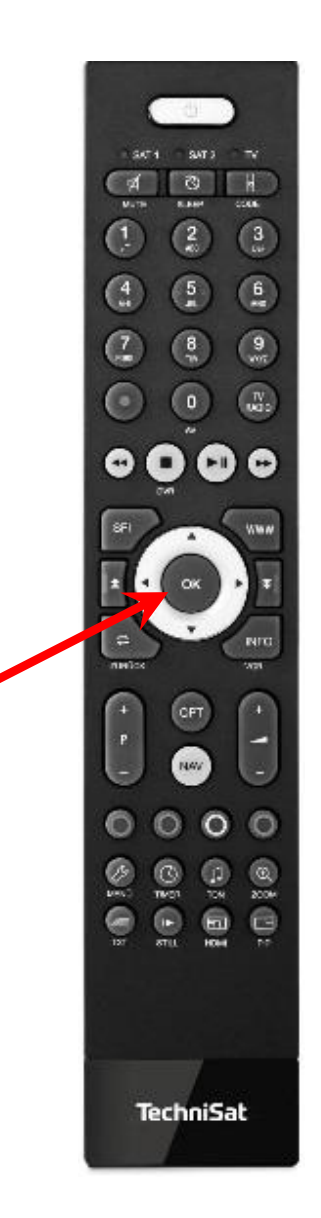

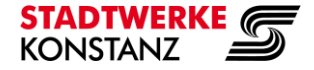

| Didenschutzerklärung der Technifisk Digital GmbH                                                                                                    |                                                                                   |
|----------------------------------------------------------------------------------------------------|-----------------------------------------------------------------------------------|
| Die vorliegende Dzeeschutzerkäftrung informiert dem Nutzer des Technösis Gerätes<br>(marmettiniger Digitairecever der Smart TV) ("techniciat Gerät"; "Wutzer")<br>der Technösist Digitai Gmbit, julius-Swier-Straße 3, Dwur / Deutschlund ("Techniciat")<br>der der Technösist Digitai Gmbit, julius-Swier-Straße 3, Dwur / Deutschlund ("Techniciat")<br>der der Technösist Digitai Gmbit, julius-Swier-Straße 3, Dwur / Deutschlund ("Techniciat")<br>der Geräter<br>der Geräter des Technösist Gerätes<br>der Geräter des Technösist, social der Nutzer des Technösist,<br>sobid der Nutzer des Technösist Geräter<br>der Geräter des Technösist Geräter<br>der Geräter des Technösist Geräter<br>der Geräter des Technösist Geräter<br>der Geräter des Technösist,<br>der Geräter des Technösist,<br>der Geräter des Technösist Geräter<br>der Geräter des Technösist,<br>der Geräter des Technösist,<br>der Geräter des Technösist,<br>der Technösist Geräter<br>der Geräter des Technösist,<br>der Geräter des Technösist,<br>der Geräter des Technösist,<br>der Technösist,<br>der Technösist, | t line<br>t den<br>ng zur<br>rforderlich.<br>räterätes mit<br>rät<br>spezifischen |

Mit Pfeiltaste ◀ auf <u>Akzeptieren / Zustimmen</u> einstellen.

Mit 'OK' bestätigen.

Bei aktuellem Fernsehgerät das Bildformat <u>16:9</u> mit '**OK**' bestätigen.

| AutoInstall |                                                                                   |                                     |
|-------------|-----------------------------------------------------------------------------------|-------------------------------------|
| AUTO        | Bildformat<br>Bitte wählen Sie aus, ob der ange<br>16:9-Breitbild-Format besitzt. | ischlossene Fernseher ein 4:3- oder |
| V           | 43                                                                                | 16:9                                |
|             |                                                                                   | 😅 Zurück 💌 Übernehmen               |

| AutoInstall       |                                        |                                       |  |  |
|-------------------|----------------------------------------|---------------------------------------|--|--|
|                   | Auswahl der Empfangssignal             | e                                     |  |  |
| AUTO              | Bitte wählen Sie aus, welche Empfangs: | signale Sie an das Gerät anschließen. |  |  |
| INSTALL           |                                        | aus<br>an                             |  |  |
|                   | Kabel (DVB-C)<br>IPTV (DVB-IP)         | an 👱                                  |  |  |
|                   |                                        |                                       |  |  |
|                   | Überr                                  | nehmen                                |  |  |
| 🛱 Zurück 🕷 Ändern |                                        |                                       |  |  |

Empfangssignal auswählen.

Mit Pfeiltaste ▲ das Feld Kabel (DVB-C) einstellen

Mit '**OK**' aktivieren. Mit Pfeiltaste ▲ das Feld <u>aus</u> einstellen

Mit '**OK**' bestätigen.

Folgende Einstellung muss auf dem Bildschirm stehenKabel (DVB-C)ausIPTV (DVB-IP)an

Mit Pfeiltaste ▼das Feld <u>Übernehmen</u> aktivieren.

Mit 'OK' bestätigen.

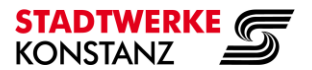

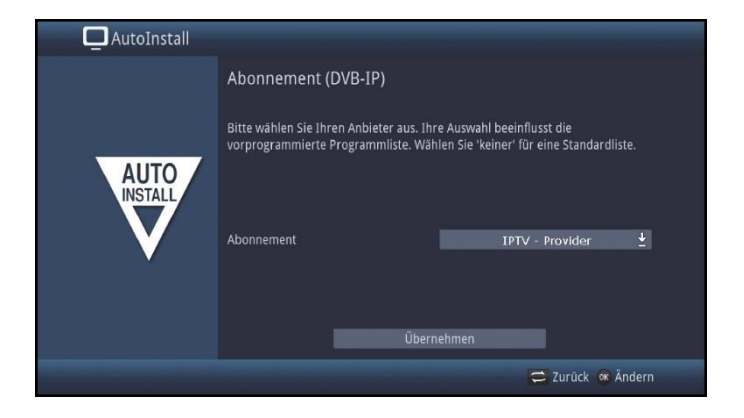

Abonnement IPTV (DVB-IP)

Mit Pfeiltaste A das Feld Abonnement aktivieren.

Mit 'OK' bestätigen.

Mit Pfeiltaste ▼das Feld IPTV-Provider aktivieren.

Mit Pfeiltaste ▼das Feld <u>Übernehmen</u> aktivieren.

Mit 'OK' bestätigen.

Netzwerkkonfiguration

Nach einigen Sekunden erscheint Netzwerküberprüfung beendet.

Mit 'OK' bestätigen.

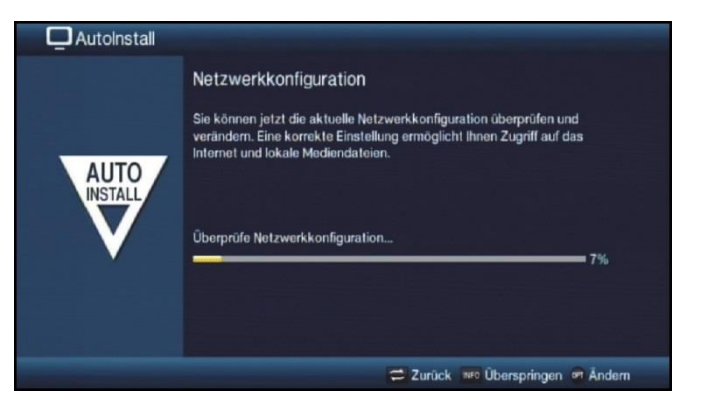

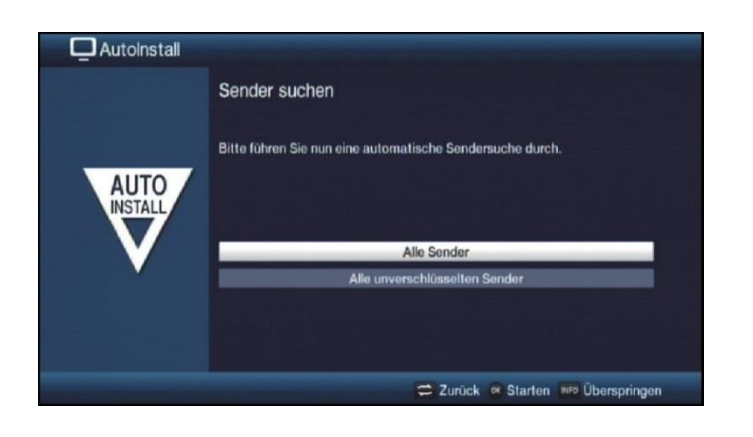

Den Sendersuchlauf starten, dazu mit '**OK**' <u>Alle Sender</u> bestätigen.

Der Sendersuchlauf startet und dauert etwa eine Minute.

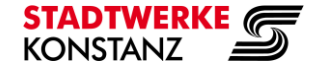

| AutoInstall |                                                                        |
|-------------|------------------------------------------------------------------------|
|             | Software-Aktualisierung                                                |
| AUTO        | Nun wird überprüft, ob eine neuere Version der Software verfügbar ist. |
| V           | Aktuelle Software: 2.74.0.1 (3550)<br>Suche neue Software 25%          |
|             | TechniMatic<br>Historestaturesta                                       |
|             | 😅 Zurück 🗤 o Überspringen                                              |

Die Softwareaktualisierung startet automatisch.

Wurde eine neue Gerätesoftware gefunden, können Sie durch Drücken der Taste **OK** das automatische Software-Update starten.

Wenn nein, mit 'OK' weiter.

Am Bildschirm erscheint nun die Anzeige "Software Aktualisierung", bitte haben Sie etwas Geduld", mit einem Fortschrittsbalken.

Danach erscheinen zusätzlich zwei weitere Fortschrittsbalken, die Ihnen den Fortschritt der einzelnen Aktualisierungsschritte innerhalb des Gerätes anzeigen.

Anschließend wird der AutoInstall fortgesetzt.

Zum Abschluss der Software Aktualisierung mit 'OK' bestätigen.

| Nun erfolgt die               | Ō     |                                                          |
|-------------------------------|-------|----------------------------------------------------------|
| ISIO - Internetaktualisierung |       | ISIO - Internetlistenaktualisierung                      |
|                               |       | ISIO aktualisiert nun die vorinstallierte Internetliste. |
|                               | Ad Id | Suche nach neuer Internetliste0%                         |
|                               |       | ISIO                                                     |
|                               |       | 🛱 Zurück 👐 Überspringen                                  |
| - Autoinstall                 |       | Nun werden die                                           |

| Automstall |                                                                                                    |
|------------|----------------------------------------------------------------------------------------------------|
|            | SFI-Daten laden                                                                                                    |
| AUTO       | Nun werden die SFI-Daten geladen, dies kann bis zu 30 Minuten dauern.<br>Wenn Sie nicht warten möchten, können Sie diesen Vorgang überspringen. |
| V          | Lade SFI-Daten 8%                                                                                                    |
|            |                                                                                                    |
|            | 😅 Zurück 💵 Überspringen                                                                                                    |

SFI-Daten geladen. Dauer ca. 20 ~ 30 Minuten.

Wenn Sie das Laden nicht abwarten möchten, können Sie durch Drücken der Taste 'Info' überspringen.

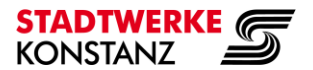

| 🗖 AutoInstall |                                                                                                    | Regist           |
|---------------|----------------------------------------------------------------------------------------------------|------------------|
|               | Produktregistrierung<br>Registrieren Sie Ihr Produkt und sichem Sie sich bis zu 5 Jahre Garantie.<br>Durch die Registrierung Ihres Produktes bei TechniSat wandeln Sie Ihren<br>2-jährigen gesetzlichen Gewährleistungsanspruch in einen 3-jährigen<br>Garantieanspruch um.                                                                                                    | nur, w<br>ist!   |
| INSTALL       | Bei der Produktregistrierung von TechniSat Digitalfernsehern erhalten Sie<br>sogar bis zu 5 Jahre Garantie (3 Jahre Garantie plus 2 Jahre Teilegarantie -<br>ausgenommen Panel, Fernbedienung und Gehäuseteile).<br>Sie können die Produktregistrierung auch jederzeit unter Hauptmenü ><br>Einstellungen > Sonderfunktionen > Produktregistrierung aufrufen, wenn<br>Sie die Produktregistrierung jetzt nicht vornehmen wollen. | Bei ge<br>der Ta |
|               | 😇 Zurück 👒 Starten 🚥 Überspringen                                                                                                    |                  |

Registrieren Sie die TVbox nur, wenn Sie Ihr Eigentum ist!

Bei gemieteter TVbox mit der Taste 'Info' überspringen

Die Installation mit der Taste '**OK**' abschließen.

Sollten diese Schritte nicht erfolgreich gewesen sein, bringen Sie die **TVbox** zurück in Werkseinstellung.

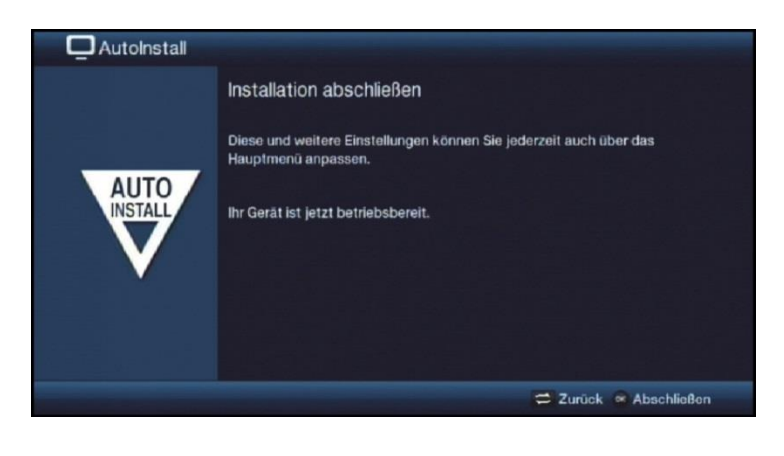

Sie sollten nun 'Das Erste HD' sehen.

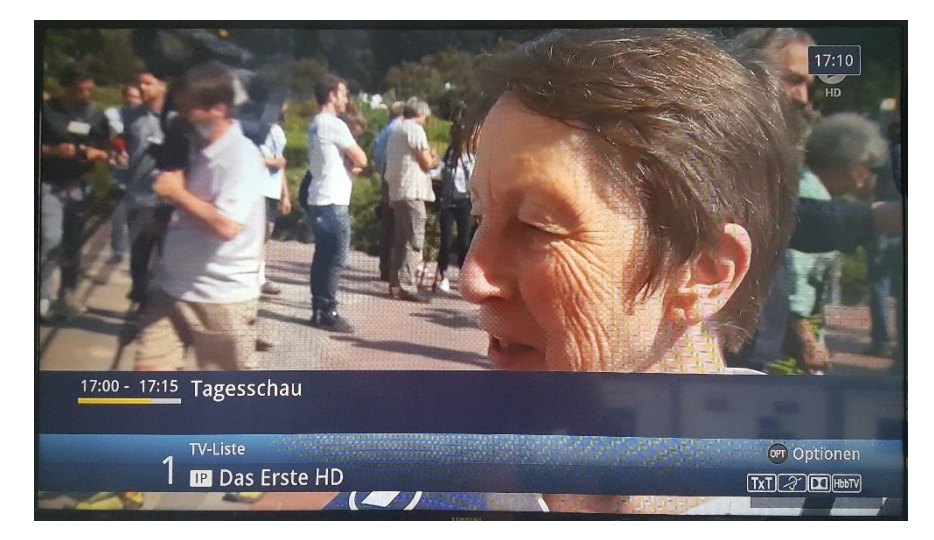

## Herzlichen Glückwunsch!

Sie haben die Erstinstallation erfolgreich abgeschlossen.

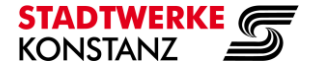

## Aktualisierung der Programmliste deaktivieren

Schritt 1: Menü aufrufen mit der Taste 'MENU'.

| 🗖 Hauptmenü |                                                                                                    |  |
|-------------|----------------------------------------------------------------------------------------------------|--|
| ß           | Sender suchen<br>Einstellungen<br>Timer verwalten<br>TV-Listen verwalten<br>Radiolisten verwalten<br>Internetlisten verwalten<br>Filme-DVR/Musik/Bilder verwalten<br>Verschlüsselungssystem |  |
|             | Bediensprache                                                                                                    |  |
| 🔵 Hilfe     | 🕿 Optionen                                                                                                    |  |

Schritt 2: Mit Pfeiltaste ▼ das Feld <u>Einstellungen</u> aktivieren, mit 'OK' bestätigen.

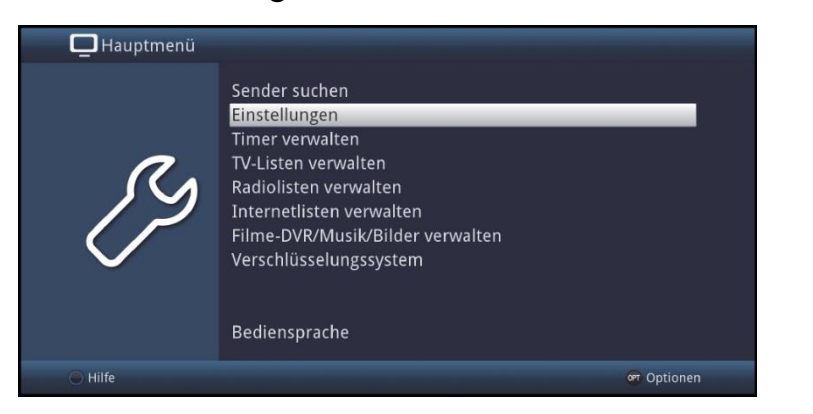

Mit Pfeiltaste ▼das Feld <u>Service-Einstellungen</u> aktivieren, mit 'OK' bestätigen.

| Hauptmenü > E | instellungen                                                                                                    |   |            |
|---------------|----------------------------------------------------------------------------------------------------|---|------------|
| ß             | Jugendschutz<br>Programmzeitschrift<br>Grundeinstellungen<br>Bildeinstellungen<br>Toneinstellungen<br>Sonderfunktionen<br>Systemkonfiguration<br>Service-Einstellungen | K |            |
| G Hilfe       |                                                                                                    |   | @ Optionen |

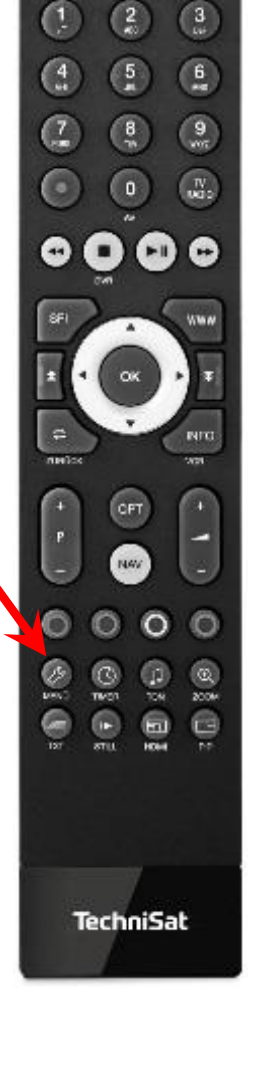

A

(C)

H.

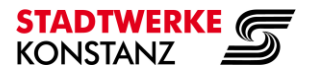

## Schritt 3: Punkt Programmliste aktualisieren aktivieren mit Taste mit 'OK' bestätigen.

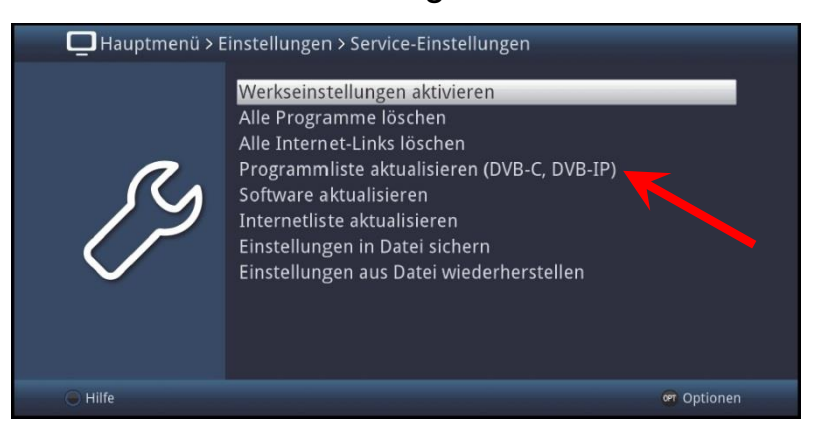

Menüpunkt Aktualisierung aktivieren,

mit Pfeiltaste 🔺 auf aus stellen,

mit Taste mit 'OK' bestätigen.

Schritt 4: Menü verlassen mit der Taste 'MENU'.

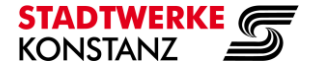

SATS

(C)

A

H)

(2) (3)

#### TVbox K4

## TVbox zurück in Werkseinstellung bringen

Schritt 1: Menü aufrufen mit der Taste 'MENU'.

|  | Hauptmenü | Sender suchen<br>Einstellungen<br>Timer verwalten<br>TV-Listen verwalten<br>Radiolisten verwalten<br>Internetlisten verwalten<br>Filme-DVR/Musik/Bilder verwalten<br>Verschlüsselungssystem<br>Bediensprache |  |
|--|-----------|----------------------------------------------------------------------------------------------------|--|
|--|-----------|----------------------------------------------------------------------------------------------------|--|

Schritt 2: Mit Pfeiltaste ▼ das Feld <u>Einstellungen</u> aktivieren, mit 'OK' bestätigen.

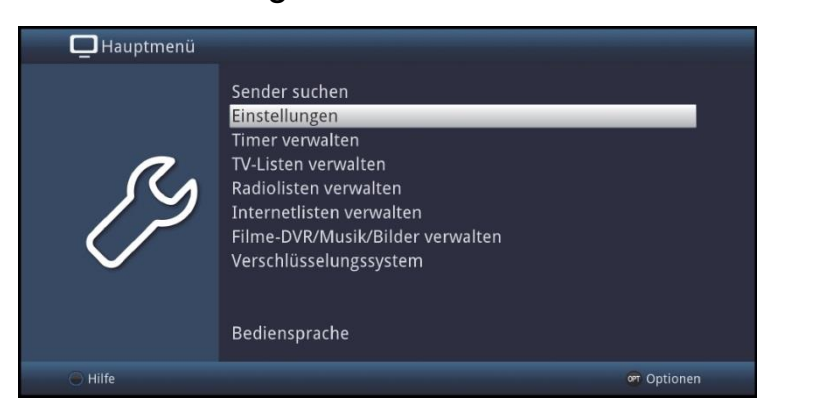

Mit Pfeiltaste ▼das Feld <u>Service-Einstellungen</u> aktivieren, mit 'OK' bestätigen.

| Hauptmenü > E | instellungen                                                                                                    |          |             |
|---------------|----------------------------------------------------------------------------------------------------|----------|-------------|
| ß             | Jugendschutz<br>Programmzeitschrift<br>Grundeinstellungen<br>Bildeinstellungen<br>Toneinstellungen<br>Sonderfunktionen<br>Systemkonfiguration<br>Service-Einstellungen | <b>K</b> |             |
| G Hilfe       |                                                                                                    |          | or Optionen |

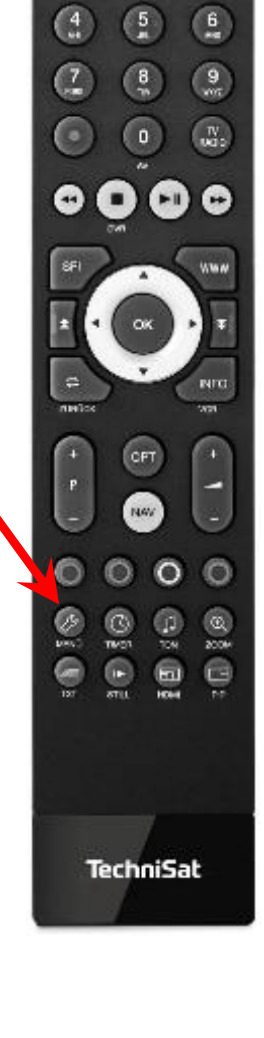

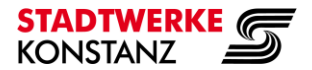

## Punkt Werkseinstellung aktivieren mit Taste mit 'OK' bestätigen.

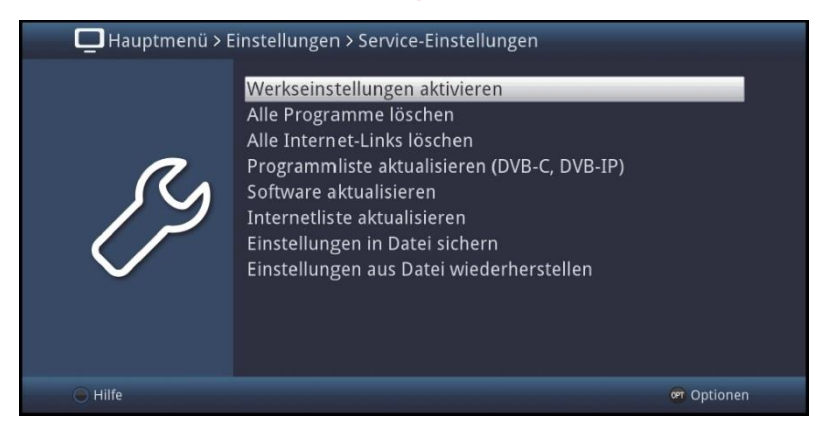

Die folgende Frage mit Ja beantworten. Dazu mit Pfeiltaste ◀ das Feld <u>Ja</u> aktivieren, mit 'OK' bestätigen.

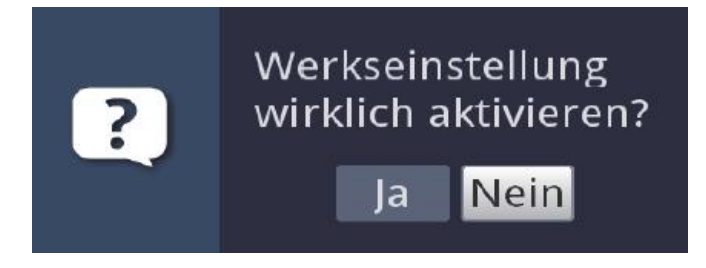

Schritt 3: Werkseinstellungen werden wieder hergestellt.

Die TVbox geht zurück in den Auslieferzustand.

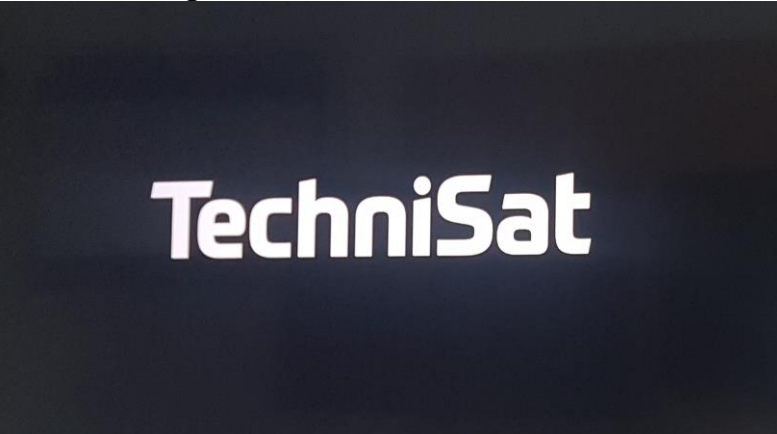

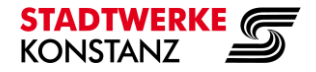

## IPTVpremium mit Stadtwerke SmartCard (BASISHD, PREMIUMHD, FAMILYHD, INTERNATIONALTV)

Schritt 1: An der linken Seite der TVbox ist der Steckplatz für ein CI-Modul und eine CONAX-Smartcard.

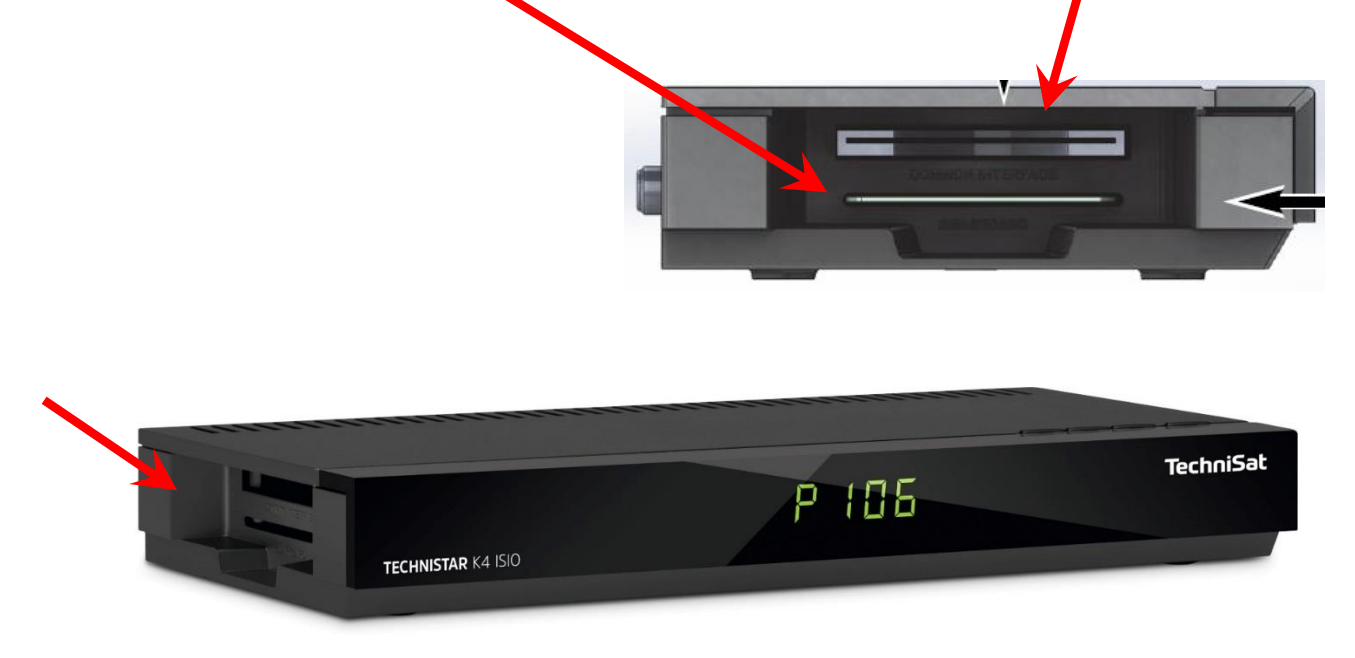

Schritt 2: Schieben Sie die Stadtwerke SmartCard mit den goldenen Kontakten nach unten, vorne bis zum Anschlag in den unteren Kartenschacht.

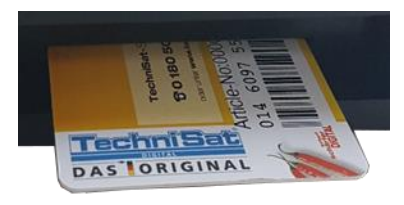

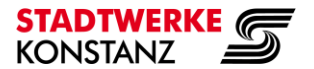

## IPTVsky mit sky CI+ Modul und sky SmartCard

Schritt 1: Schieben Sie die sky SmartCard in das sky CI+ Modul.

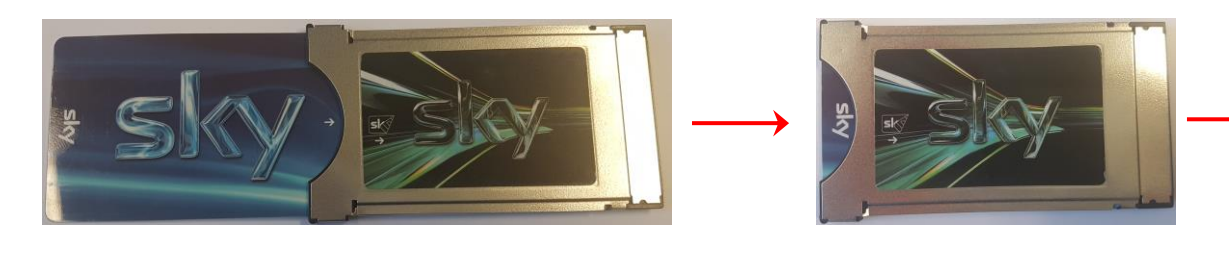

Schritt 2: Schieben Sie das sky CI+ Modul mit der sky Beschriftung nach unten bis zum Anschlag in den oberen CI+ Schacht.

An der linken Seite der TVbox ist der Steckplatz für ein CI-Modul und eine CONAX-Smartcard.

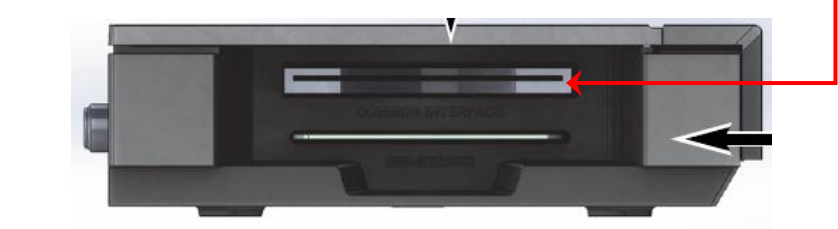

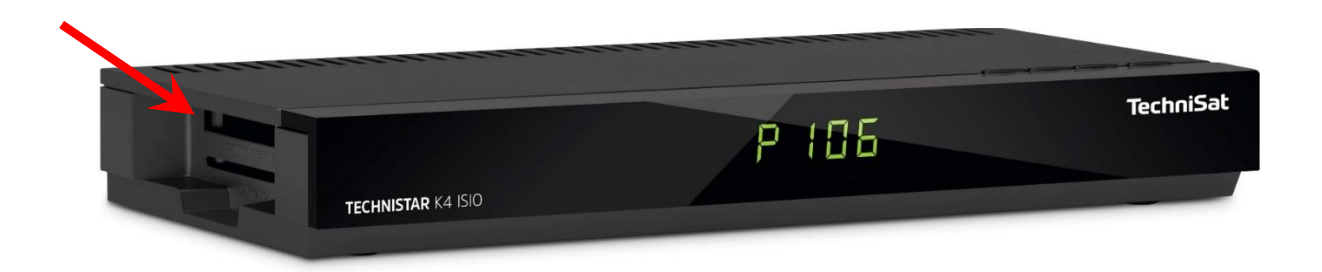

### SeeConnect Installation IPTV

## TVbox K4

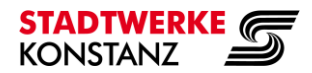

## Fragen zur Installation?

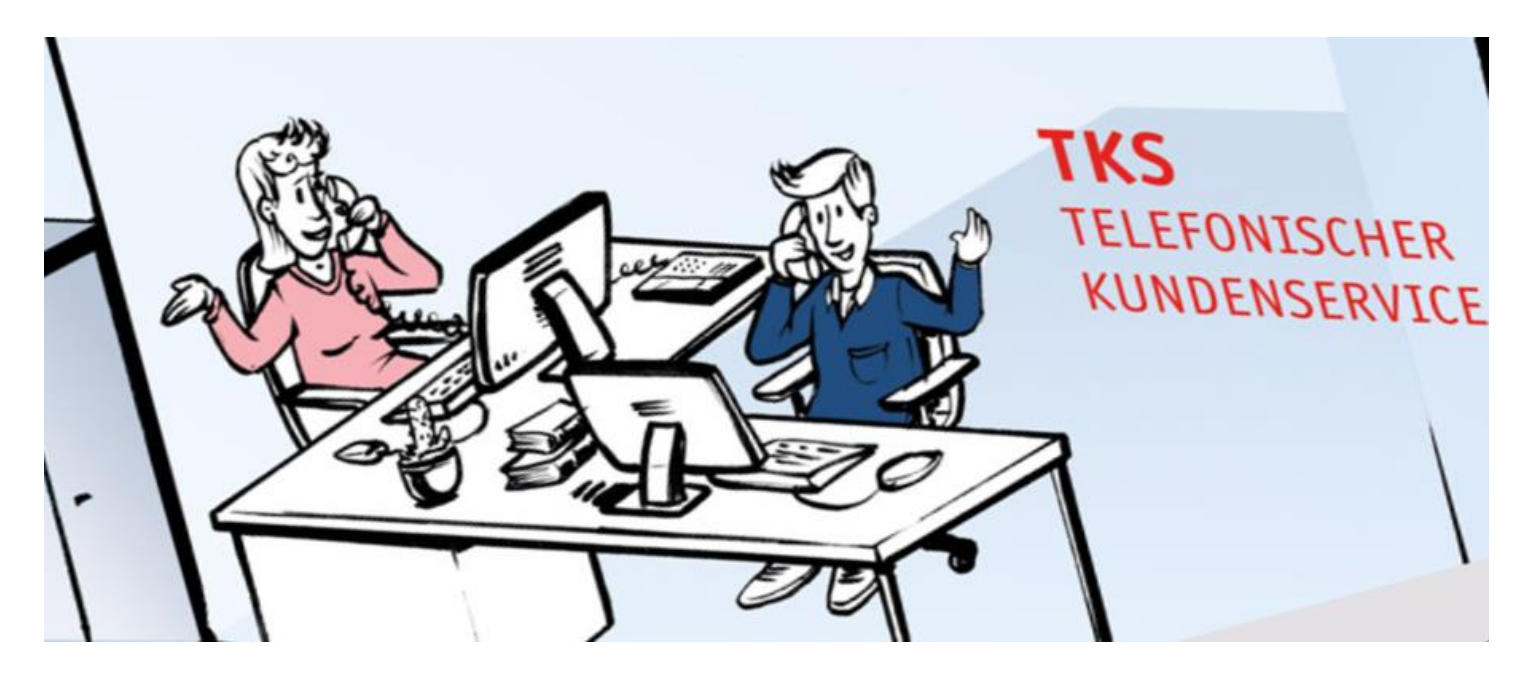

**Telefon** 07531 803-4030

Irrtümer und Änderungen vorbehalten.

Stadtwerke Konstanz GmbH Max-Stromeyer-Str. 21-29 D-78467 Konstanz Telefon: 07531 803-4000 Telefax: 07531 803-4029 Informationsstand: 12.09.2018 / TB

E-Mail: info@seeconnect.de www.seeconnect.de www.stadtwerke-konstanz.de